"4+6"产业金融统计监测平台

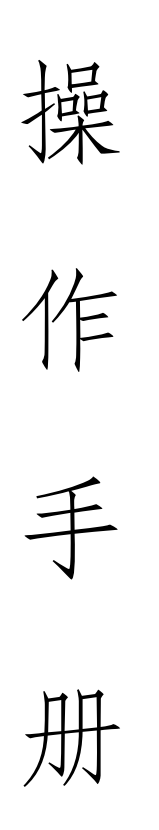

# 企业端

企业端

### 一、账号注册

打开浏览器输入 http://login.scfundplus.com/,进入 "4+6"产业金融统计监测平台。

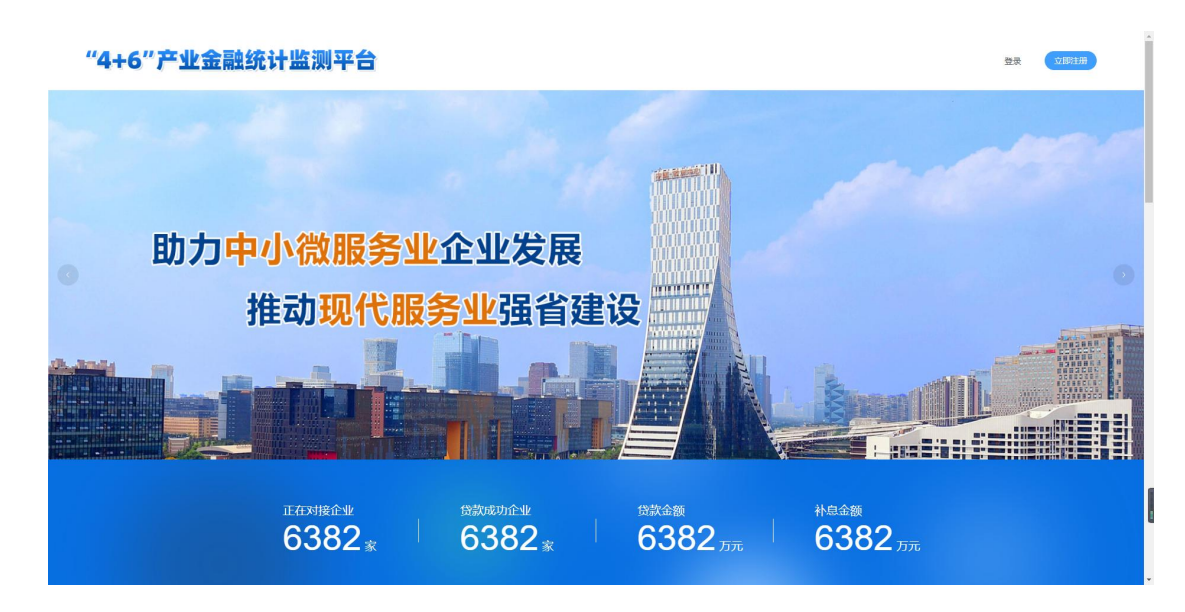

首次登陆的用户点击右上角"立即注册"按钮注册账号,选择账号类型"企业"点击下一步。

已有账号, 前往登录

| ①<br>歩骤1<br>造學注册美型 | ②<br>步骤2<br>手机导注册  |  |
|--------------------|--------------------|--|
|                    | <b>请选择您的注册账号类型</b> |  |
|                    | <u></u> ₩          |  |

根据页面提示,以此输入手机号、手机验证码、密码。

#### 请使用手机号进行注册

#### 您的账号类型为:企业

(1) 请选择正确的注册类型, 一经注册不可更改

| 请输入验证码             | 获取验证码 |
|--------------------|-------|
| 请输入密码              |       |
| 1 × 10×× × − × 1 × |       |
| 青确认密码              |       |

## 点击提交后,即可前往登陆。

| ①<br>步骤1<br>遠降注防検型 | <ul><li>②</li><li>步骤2&lt;</li><li>手机导注册</li></ul> | ③<br>步骤3<br>兆成注册 |
|--------------------|---------------------------------------------------|------------------|
|                    | 注册成功                                              |                  |
|                    | 基 <u>喜</u> 您成功注册服保贷平台账号,点击前往登录                    |                  |
|                    | 前往登录                                              |                  |

## 二、业务应用

选择"企业"的账号类型,输入账号、密码进入"4+6" 产业金融统计监测平台。

| 吹迎使用"4+6"产业金融 | 统计监测平台 |
|---------------|--------|
| 企业            | ~      |
| 187 7         |        |
|               | ø      |
| 记住密码          |        |
| 立即登录          |        |

企业用户首次登陆请点击"企业信息管理-企业认证" 进行企业的信息认证,如没有认证将不能进行业务操作。

#### 1.企业认证

进入"企业认证"页面,输入企业全称,系统将自动获取企业的统一社会信用代码、企业类型、企业注册地址。

| 1 步骤1<br>填写企业认证信息 | 2 步骤2<br>平台审核      | 3 步骤3<br>审核结果 |
|-------------------|--------------------|---------------|
| 填写企业认证信息          |                    |               |
| 企业名称              | 输入企业名称点击确定自动获取企业信息 | 确定            |
| 统一社会信用代码          | 请输入                |               |
| 企业类型              | 请输入                |               |
| 企业注册地址            | 请输入                |               |

确认无误后以上信息无误后,填写企业业务联系人信息,包括联系人姓名,身份证号码,手机号,并确认经营地 址与注册地址是否一致,若不一致,请填写正确的经营地址。 所有信息填写完毕后,点击"提交"等待企业信息认证审核。

| 请输入     |
|---------|
| 请输入     |
| 请输入     |
| ○ 是 ● 否 |
| 请输入     |
|         |
|         |
|         |

#### 2. 贷款申请

提交企业信息认证后,方可填写贷款申请,企业用户点击"贷款业务-申请贷款",按照拟贷款选项填写贷款类型、贷款金额、拟贷款银行、社保人数。

| 🙆 企业端    |             |                                        |        |
|----------|-------------|----------------------------------------|--------|
| 工作台      | 贷款业务 / 申请贷款 |                                        |        |
| 贷款业务     | 申请贷款        |                                        |        |
| 申请贷款     |             |                                        |        |
| 贷款列表     | 贷款信息        |                                        |        |
| 货后追踪 >   | * 治款类型      | ● 信用贷款200万元 (含) 以内, 以及敞口在500万元 (含) 以内  |        |
| 补贴业务     |             | ○ 信用贷款200万元 (不含) 以上,以及敞口在500万元 (不含) 以上 |        |
| 企业信息管理 ~ | * 贷款金额      | 请输入贷款金额                                | 万元     |
| 系统设置     | * 拟贷款银行     | 请选择                                    | $\sim$ |
|          | * 社保缴纳人数    | · 清榆入社保缴纳人数                            | 人      |

贷款信息填写后,按照附件上传要求,分别上传附件, 其中"四川省"服保贷"企业申请表"、"借款申请书"、 "贷款用途说明"平台均提供模板,请企业按照模板填写上 传。

| 附件上传              |                    |                |
|-------------------|--------------------|----------------|
| * 1、企业简介          | +<br>上传文件          |                |
|                   | 请上传PDF, JPG, PNG格式 |                |
| * 2、四川省"服保贷"企业申请表 | +<br>上传文件          | 下载"服保贷"企业申请表模板 |
|                   | 请上传PDF, JPG, PNG格式 |                |
| * 3、借款申请书         | +<br>上传文件          | 下载借款书模板        |
|                   | 请上传PDF, JPG, PNG楷式 |                |
| * 4、贷款用逾申明书       | +<br>上传文件          | 下载贷款用途申明书模板    |
|                   | 请上传PDF, JPG, PNG相式 |                |

企业用户选择的贷款类型不同时,上传要求的附件内容 不同,除\*为必填项外,其余选填项可在后续"资料补填" 时进行上传。待必填项文件上传完毕,方可点击"提交申请" 按钮,将贷款单递交受托管理机构审核。

| 15、实际控制人的资产线索               | +<br>上传文件          |
|-----------------------------|--------------------|
|                             | 请上传PDF, JPG, PNG格式 |
| 16、企业和法定代表人最新征信报告           | +<br>上传文件          |
|                             | 请上传PDF, JPG, PNG格式 |
| 17、同意借款的股东会决议(或董事会决议)<br>议) | +<br>上传文件          |
|                             | 请上传PDF, JPG, PNG格式 |
| 18、其他附件                     | +<br>上传文件          |
|                             | 请上传PDF, JPG, PNG格式 |
|                             |                    |

提交贷款申请后可以在"贷款业务-贷款列表"中查看 审批进度,也可根据贷款银行、订单状态对贷款单进行筛选 查看。

| <sup>贷款业务</sup><br>贷款列 | / 贷款列表<br>表      |        |            |             |             |                     |                     |              |      |
|------------------------|------------------|--------|------------|-------------|-------------|---------------------|---------------------|--------------|------|
| 送款                     | 銀行: 全部           | ×      | 订单状态: 全部   | M           |             |                     |                     | 重量           | 查询   |
| 序号                     | 贷款订单号            | 贷款银行   | 拟贷款金额 (万元) | 推荐贷款金额 (万元) | 批准贷款金额 (万元) | 生成时间                | 更新时间                | 订单状态         | 操作   |
| 0                      | FBD2022071900016 | 招商银行总行 | 1222       | 1000        | 888         | 2022-07-19 21:48:08 | 2022-07-19 22:27:29 | 資料补填         | 资料补填 |
| 0                      | FBD2022071900015 | 招商银行总行 | 66         | -           | -           | 2022-07-19 20:24:22 | 2022-07-23 21:29:56 | 推荐审批中        | 取消申请 |
| 8                      | FBD2022070900008 | 招商银行总行 | 909        | 910         | 911         | 2022-07-09 09:10:48 | 2022-07-18 20:54:35 | 放款中          |      |
| 6                      | FBD2022070400007 | 招商银行总行 | 108        | 109         | 110         | 2022-07-04 13:34:41 | 2022-07-06 10:01:29 | 完成贷款         |      |
|                        |                  |        |            |             |             |                     |                     | 第 1-4 条/总共 4 |      |

当订单状态变为资料补填时候,用户在贷款订单号列表 点击订单号查看订单详情,可以在审核原因处看到补填具体 信息。

| 流程状态 | 推荐审批 💛 贷款审批 💛 审批                  | 大通 👍 资料补填 💈 | ) 取消申请 (6) 放款中 (7) : | 完成贷款 |
|------|-----------------------------------|-------------|----------------------|------|
| 审核原因 |                                   |             |                      |      |
|      | 内容                                | 操作者         | 时间                   |      |
|      | 项目经理走访:企业资料补填,描述:<br>请重新上传企业简介信息。 | 1000        | 2022-07-24 10:20:34  | -    |
|      | 出具推荐函:企业资料补填                      | 1000        | 2022-07-19 22:26:36  |      |
|      | 出具推荐函:企业资料补填;                     | (instrain)  | 2022-07-19 22:25:36  |      |
|      | 项目经理走访企业资料补填                      | 1000        | 2022-07-19 21:50:52  | ÷    |

企业用户查看补填原因后,返回贷款列表,在操作栏点击"资料补填",对相应资料进行更新、补填重新提交。提 交后待审核即可。

| 款列 | 表                |         |            |             |             |                     |                     |       |      |
|----|------------------|---------|------------|-------------|-------------|---------------------|---------------------|-------|------|
|    |                  |         |            |             |             |                     |                     |       |      |
| 贷款 | 银行: 全部           | Y       | 订单状态: 全部   | Ŷ           |             |                     |                     | 11    | 查询   |
| 齐号 | 贷款订单号            | 贷款银行    | 拟贷款金额 (万元) | 推荐贷款金额 (万元) | 批准贷款金额 (万元) | 生成时间                | 更新时间                | 订单状态  | 操作   |
| 0  | FBD2022071900016 | 招商银行总行A | 1222       | 1000        | 888         | 2022-07-19 21:48:08 | 2022-07-24 10:20:34 | 资料补填  | 资料补付 |
| 2  | FBD2022071900015 | 招商银行总行A | 66         | -           | -           | 2022-07-19 20:24:22 | 2022-07-23 21:29:56 | 推荐审批中 | 取消申词 |
| Ð  | FBD2022070900008 | 招商银行总行A | 909        | 910         | 911         | 2022-07-09 09:10:48 | 2022-07-18 20:54:35 | 放款中   |      |
| -  | FRD2022070400007 | 招意银行总行A | 108        | 109         | 110         | 2022-07-04 13:34:41 | 2022-07-06 10:01:29 | 完成贷款  |      |

企业用户在受托管理机构审核贷款信息前,可自行取消 申请,若一旦单款单通过受托管理机构审核,则企业不能自 行取消贷款申请。

当订单状态更新为放款中时,说明该贷款单已经通过银 行审核,进入放款流程。当所有放款完成后,订单状态更新 为已完成贷款,说明贷款流程已完成。点击贷款订单号查看 详情时可以了解当前的审核流程状态。

流程状态 (√) 推荐审批 (√) 贷款审批 (√) 审批不通 (4) 资料补填 (5) 取消申请 (6) 放款中 (7) 完成贷款

#### 3. 贷后追踪

()) 合适温 注 / () 合后订单

完成贷款申请后,企业需要将贷款后公司的发展情况以 贷后报告的形式上传。理论上贷后报告按照每笔放款单的第 3、6、9个月进行上传。具体根据系统显示判断进行操作。

| 贷后订单 | L                |            |           |            |            |      |                  |
|------|------------------|------------|-----------|------------|------------|------|------------------|
| 贷款银  | 行: 全部            | ∨ 订单状态: 全部 | v.        |            |            |      | 重置 查询            |
| 序号   | 放款订单编号           | 还款银行       | 还款金额 (万元) | 约定还款时间     | 放款时间       | 订单状态 | 操作               |
| 0    | CFR2022070900011 | 招商银行总行A    | 300       | 2022-07-29 | 2022-07-17 | 已提交  | 提交报告             |
| 0    | CFR2022070900010 | 招商银行总行A    | 500       | 2023-07-07 | 2022-07-08 | 已提交  | 提交报告             |
| 6    | CFR2022070400008 | 招商银行总行A    | 3         | 2023-07-23 | 2022-07-24 | 已提交  | 提交报告             |
| 0    | CFR2022070400009 | 招商银行总行A    | 7         | 2022-07-17 | 2022-07-14 | 未提交  | 提交报告             |
| 0    | CFR2022070400007 | 招商银行总行A    | 100       | 2023-07-06 | 2022-07-07 | 未提交  | 提交报告             |
|      |                  |            |           |            |            |      | 第1-5条/总共5条 < 1 > |

进入"贷后追踪-贷后订单"页面,根据放款订单号查 看操作栏提示,是否需要提交贷后报告。当3期贷后报告提 交过后,企业方可对该笔贷款进行结清申请。

当期贷后报告主要填写内容为:近3个月的资产负债表、 利润表、纳税申报表,并填写近三个月企业社保缴纳人数。 企业按照平台提供的模板填写,以扫描件的形式进行上传。

#### 贷后资料上传

| 第一期 第二期        |                                                |   |
|----------------|------------------------------------------------|---|
| * 资产负债表 (近3个月) | 下载资产负债表模板<br>http://servic<br>请上传PDF,JPG,PNG格式 |   |
| * 利润表 (近3个月)   | 下载利润表模板<br>http://servic                       |   |
|                | 请上传PDF,JPG,PNG格式                               |   |
| * 纳税申报表 (近3个月) | 下载纳税申报表模板<br>http://servic                     |   |
|                | 请上传PDF, JPG, PNG格式                             |   |
| * 当前社保缴纳人数     | 请输入当前社保缴纳人数                                    | А |
| 其他附件           | +<br>上传文件                                      |   |
|                | 请上传PDF, JPG, PNG格式                             |   |

当每笔放款的贷后报告提交完成,并达到还款日期时, 企业可以申请对还款进行结清,点击"贷后追踪-结清列表", 点击操作栏的"申请完成还款",进行结清资料的上传。放 款单全部结清后,企业方可拥有申请相应放款的补贴的资 格。

| 清 <b>列表</b>                                                                                   |        |      |            |            |           |            | 5清列表             | 后追踪 / 结 |
|-----------------------------------------------------------------------------------------------|--------|------|------------|------------|-----------|------------|------------------|---------|
| (     )    (     )    (     前秋志: 金部      )     (     前秋志: 金部      )     (     前秋志: 金部      )  |        |      |            |            |           |            |                  | 青列表     |
| 支款订单编号         还款提行         还款金额 (万元)         约定还称时间         发放时间         订单状态                | 重要 查   |      |            |            | ×         | ✓ 订单状态: 全部 | 7: 全部            | 贷款银行    |
| 4号 放款订单编号 还数银行 还数银行 还数银行 法数本额 (万元) 约定还规划间 放规划间 订单状态                                           |        |      |            |            |           |            |                  |         |
|                                                                                               | 操作     | 订单状态 | 放散时间       | 约定还款时间     | 还款金额 (万元) | 还数银行       | 放款订单编号           | i∉      |
| CFR2022070400008         損商限行却行A         3         2023-07-23         2022-07-24         审核通过 | 申请完成还款 | 审核通过 | 2022+07+24 | 2023-07-23 | 3         | 招商银行总行A    | CFR2022070400008 | D       |

4. 补贴业务

每年的4月1日至8月31日,为上一年度的补贴申请 期,企业用户可根据还贷情况,对已经结清的放款单进行补 贴的申请。点击"补贴业务-补贴申请"进入申请页面。点 击放款订单出现下拉列表框选择相应的放款订单对补贴进 行申请。

| 补贴业务 / 补贴申请<br><b>补贴申请</b> |        |                  |   |   |
|----------------------------|--------|------------------|---|---|
|                            |        |                  |   |   |
|                            | 补贴信息   |                  |   | _ |
|                            | * 放款订单 | 请选择              | × |   |
|                            |        | CFR2022070400008 |   |   |
|                            | 贷款模式   | C MARCA C MALLON |   |   |
|                            | 贷款总金额  | 请输入              |   |   |
|                            | 放款金额   | 请输入              |   |   |
|                            | 贷款银行   | 请输入              |   |   |

按照页面提示分别上传项目绩效表、补助申请表、营业执照等提交补贴的申请。上传完成后点击提交。

| +<br>上传文件            | 下载"服保贷"项目绩效目标表                                                             |
|----------------------|----------------------------------------------------------------------------|
| 请上传PDF,JPG,PNG格      | 武                                                                          |
| +<br>上传文件            | 下载《2021年四川省服保贷融资成本补助项目申报<br>书》                                             |
| 请上传PDF,JPG,PNG格<br>式 | 201                                                                        |
| 代表人身份证复印件            |                                                                            |
| +<br>上传文件            |                                                                            |
| 请上传PDF, JPG, PNG格    | 気代                                                                         |
| +<br>上传文件            |                                                                            |
|                      | +<br>上传文件<br>-<br>-<br>-<br>-<br>-<br>-<br>-<br>-<br>-<br>-<br>-<br>-<br>- |

提交完成后,可以在"补贴业务-补贴订单"列表中, 查看订单状态。

| 补贴业务 / : | 补贴订单             |         |           |                     |                     |      |                 |
|----------|------------------|---------|-----------|---------------------|---------------------|------|-----------------|
| TIXALJ   |                  |         |           |                     |                     |      |                 |
| 订单状      | 态: 全部            | ×       |           |                     |                     |      | 重置 查询           |
| 序号       | 放款订单编号           | 贷款银行    | 放款金额 (万元) | 创建时间                | 更新时间                | 订单状态 | 操作              |
| 0        | CFR2022070400008 | 招商银行总行A | 3         | 2022-07-06 22:52:32 | 2022-07-06 22:57:02 | 完成补贴 |                 |
|          |                  |         |           |                     |                     | я́   | 1-1条/总共1条 < 1 > |

### 5. 工作台

企业用户登陆系统后,第一个页面为工作台,可以看到 贷款相关数据的统计,并展示相应的快捷菜单。最下方的消 息中心将提示订单流转的状态,提醒用户操作。

| 工作台  |                            |                       |                                  |         |        |                     |
|------|----------------------------|-----------------------|----------------------------------|---------|--------|---------------------|
|      |                            |                       |                                  |         |        |                     |
| 数据概  | 晓                          |                       |                                  |         |        |                     |
| 企业贷款 | 款数量                        | 贷款申请金额                | 放款成功数量                           | 放款成功金额  | 补贴申请数量 | 补贴申请金额              |
| 4笔   |                            | 2,305万元               | 6笔                               | 1,354万元 | 1笔     | 0万元                 |
|      |                            |                       |                                  |         |        |                     |
| 快捷菜  | 单                          |                       |                                  |         |        |                     |
|      | <b>1</b>                   | Ð                     | E                                |         |        |                     |
|      | 基础信息维护                     | 密码修改                  | 贷款订单列表                           | 补贴订单列表  |        |                     |
|      |                            |                       |                                  |         |        |                     |
| 消息中  | ч<br>См                    |                       |                                  |         |        |                     |
| 1 1  | 贷款审批您的贷款订单【FBD2            | 022071900016】状态已经更新为【 | 资料补填】,请注意在 <mark>贷款列表</mark> 中查看 | 、处理。    |        | 2022-07-24 10:20:34 |
| 2 1  | 贷款审批您的贷款订单【FBD2            | 022071900015】状态已经更新为【 | 取消申请】,请注意在 贷款列表 中查看              | 、处理。    |        | 2022-07-23 21:29:56 |
| 3 1  | 贷款审批您的贷款订单【FBD2            | 022071900015】状态已经更新为【 | 取消申请】,请注意在 贷款列表 中直着              | 、处理。    |        | 2022-07-23 20:33:44 |
| 4 1  | 贷款审批您的贷款订单【FBD2            | 022071900016】状态已经更新为【 | 放款中】,请注意在 <mark>贷款列表</mark> 中查看、 | 处理。     |        | 2022-07-19 22:26:43 |
| 5 1  | 贷款审批您的贷款订单【FBD2            | 022071900016】状态已经更新为【 | 资料补填】,请注意在 贷款列表 中直着              | 、处理。    |        | 2022-07-19 22:26:36 |
| 6 1  | 贷款审批您的贷款订单【FBD2            | 022071900016】状态已经更新为【 | 资料补填】,请注意在 贷款列表 中直看              | 、处理。    |        | 2022-07-19 22:25:36 |
| 7 4  | STATISTIC CONSTANT OF CONS | 0320710000161 好太司经再新头 |                                  | 臺 65週   |        | 2022 07 10 22-20-27 |

### 三、移动端

为提升企业的平台应用便捷度,平台为企业用户开通了 移动端通道,用户通过扫描二维码或直接搜索"富华商创" 关注微信公众号"富华商创",点击底部菜单栏"4+6", 选择"数据统计"进入平台手机移动端。

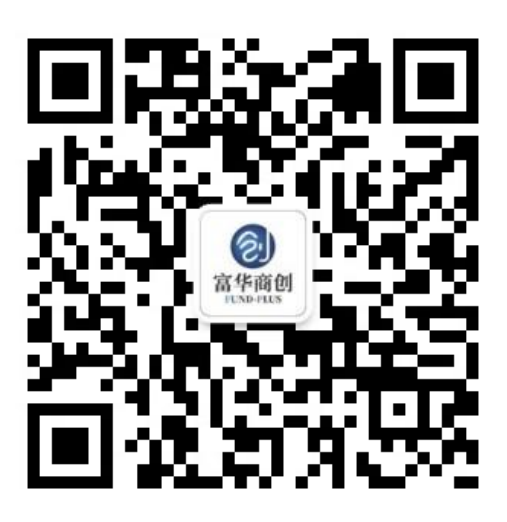

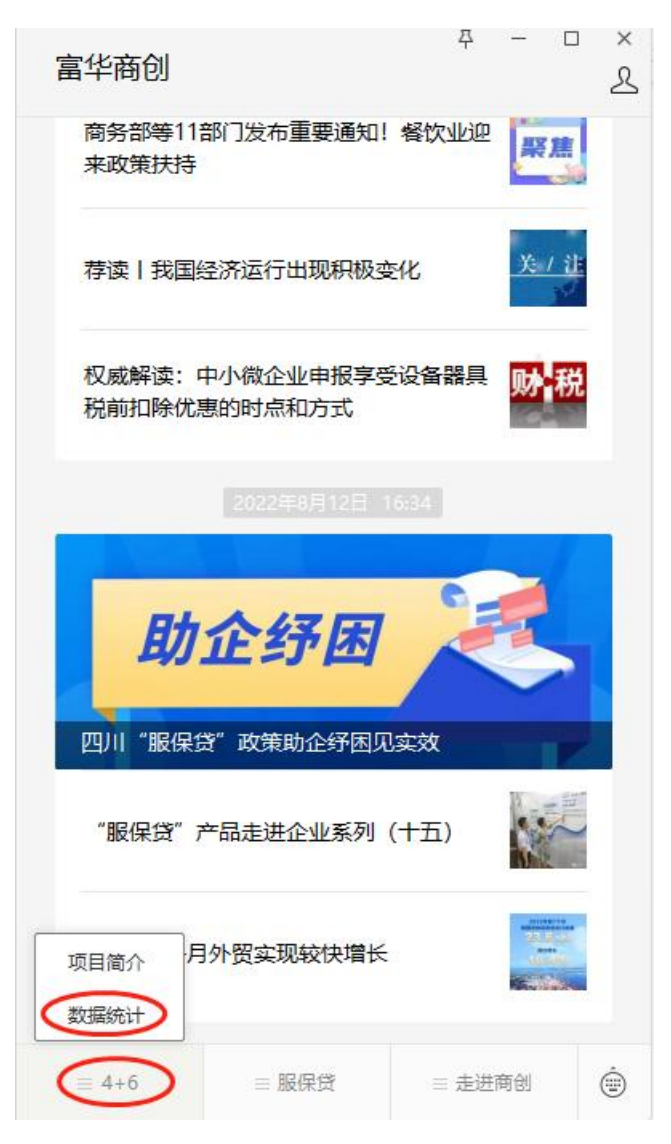

输入账号密码进入平台手机移动端。可以查看当前贷

| × "4+6)        | <sup>在</sup> 业"金融统计检测平台  |      |
|----------------|--------------------------|------|
| " <b>4+</b> 6" | 产业金融统计监测平台               | 1    |
| 贷款申请与          | 发放                       |      |
| 企业贷款数量(        | <li>第) 贷款申请金额(万方)</li>   | ī;)  |
| 4              | 2305                     |      |
| 放款成功数量(        | <li>     放款成功金额(万) </li> | ī;)  |
| 6              | 1354                     |      |
| 补息申请与          | 发放                       |      |
| 补贴申请数量(        | 第) 补贴申请金额(万方)            | ÷)   |
| 1              | 0                        |      |
|                |                          |      |
| 合意             | Q<br>查询                  | 2 我的 |

点击查询菜单栏,查看当前贷款、放款、补贴订单的审 核情况,点击具体订单可以查看订单详情页面。

| 、请输入贷款订单号或放款订单号         | 3         |
|-------------------------|-----------|
|                         |           |
| 查询结果                    |           |
| 党款订单号:FBD2022071900016  | 资料补填      |
| 全量名称                    | 贷款金额(万元)  |
| 则试系统网络有限公司              | 888.00    |
| 页目经理                    |           |
| ΦŪ                      |           |
| 贷款订单号: FBD2022071900015 | 推荐审批中     |
| 全业名称                    | 贷款金额(万元)  |
| 侧试系统网络有限公司              |           |
| 页目经理                    |           |
| 页目约                     |           |
| 贷款订单号: FBD2022070900008 | 放款中       |
| 企业名称                    | 贷款金額 (万元) |
| 则试系统网络有限公司              | 911.00    |
| 页目经理                    |           |
| 页目经                     |           |
| 收款订单号:CFR2022070400008  | 完成补贴      |
| 企业名称                    | 贷款金颜(万元)  |
| 副读玄统网络右原公司              | 110.00    |
|                         | Q         |